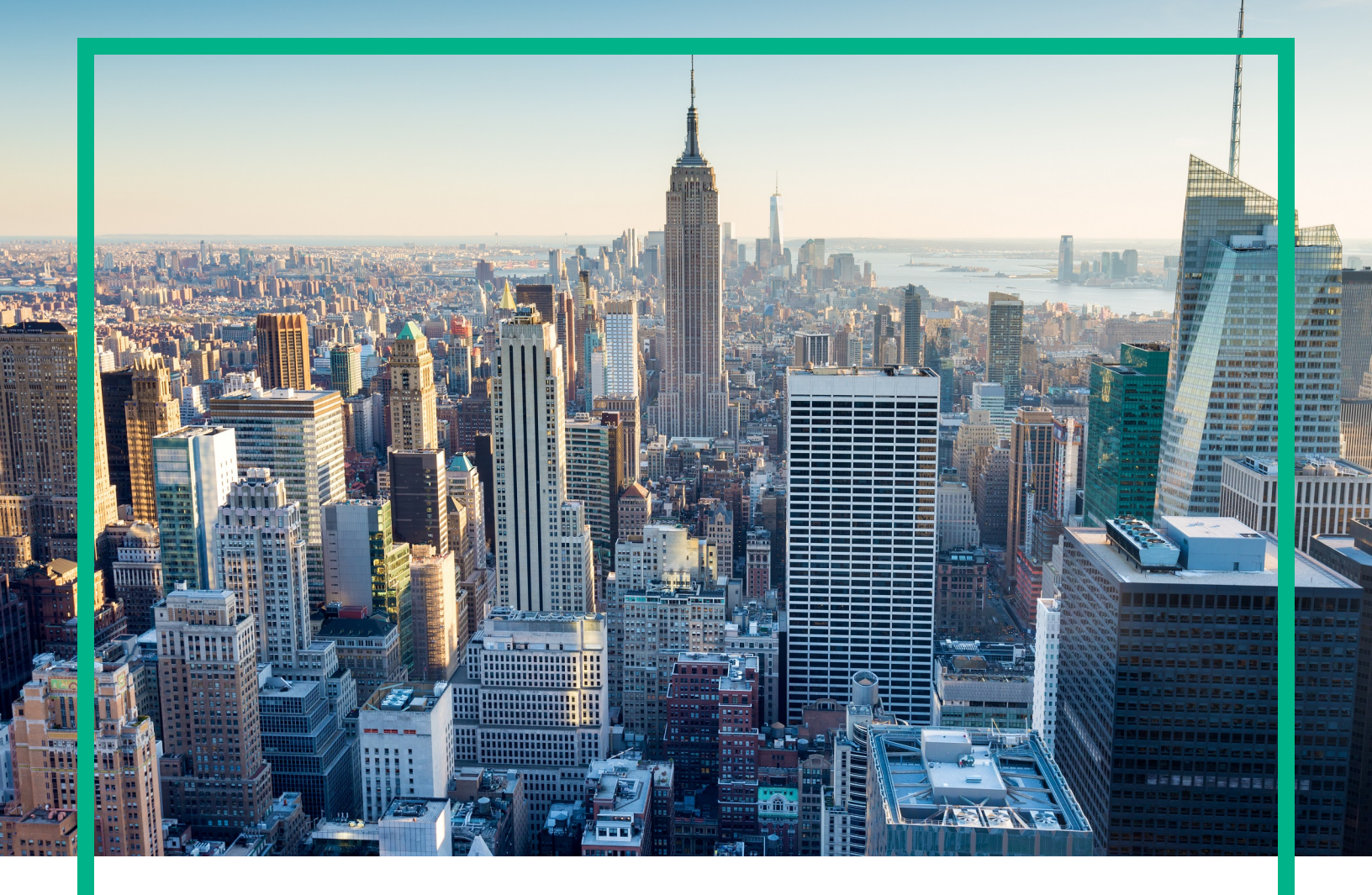

## **OMi Management Pack for Vertica**

Software Version: 1.00

Linux and Windows <sup>®</sup> operating systems

# **User Guide**

Document Release Date: June 2017 Software Release Date: June 2013

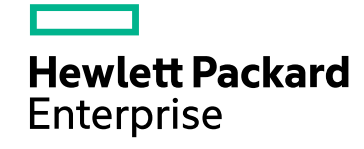

#### Legal Notices

#### Warranty

The only warranties for Hewlett Packard Enterprise products and services are set forth in the express warranty statements accompanying such products and services. Nothing herein should be construed as constituting an additional warranty. Hewlett Packard Enterprise shall not be liable for technical or editorial errors or omissions contained herein. The information contained herein is subject to change without notice.

#### Restricted Rights Legend

Confidential computer software. Valid license from Hewlett Packard Enterprise required for possession, use or copying. Consistent with FAR 12.211 and 12.212, Commercial Computer Software, Computer Software Documentation, and Technical Data for Commercial Items are licensed to the U.S. Government under vendor's standard commercial license.

#### **Copyright Notice**

© 2013-2017 Hewlett Packard Enterprise Development LP

#### **Trademark Notices**

Adobe® is a trademark of Adobe Systems Incorporated.

Microsoft® and Windows® are U.S. registered trademarks of Microsoft Corporation.

UNIX® is a registered trademark of The Open Group.

#### Documentation Updates

To check for recent updates or to verify that you are using the most recent edition of a document, go to: https://softwaresupport.hpe.com/.

This site requires that you register for an HPE Passport and to sign in. To register for an HPE Passport ID, click **Register** on the HPE Software Support site or click **Create an** Account on the HPE Passport login page.

You will also receive updated or new editions if you subscribe to the appropriate product support service. Contact your HPE sales representative for details.

#### Support

Visit the HPE Software Support site at: https://softwaresupport.hpe.com/.

Most of the support areas require that you register as an HPE Passport user and to sign in. Many also require a support contract. To register for an HPE Passport ID, click **Register** on the HPE Support site or click **Create an Account** on the HPE Passport login page.

To find more information about access levels, go to: https://softwaresupport.hpe.com/web/softwaresupport/access-levels.

HPE Software Solutions Now accesses the Solution and Integration Portal website. This site enables you to explore HPE product solutions to meet your business needs, includes a full list of integrations between HPE products, as well as a listing of ITIL processes. The URL for this website is https://softwaresupport.hpe.com/km/KM01702731.

## Contents

| Chapter 2: OMi Management Pack for Vertica               | 5  |
|----------------------------------------------------------|----|
| Chapter 2: Getting Started                               | 6  |
| Task 1: Adding Nodes to the BSM 9.2x or OMi 10.x Console | 6  |
| Task 2: Deploying the Vertica Discovery Aspect           | 6  |
| Task 3: Deploying Vertica Management Template            | 7  |
| Chapter 3: Components                                    | 9  |
| Vertica Management Templates                             | 9  |
| Deploying Vertica Management Templates                   | 10 |
| Essential Vertica Management Template                    | 11 |
| User Interface Reference                                 | 11 |
| Vertica Aspects                                          | 15 |
| Creating Vertica Aspects                                 | 15 |
| Deploying Vertica Aspects                                | 17 |
| List of Vertica Aspects                                  |    |
| User Interface Reference                                 | 18 |
| Vertica Database Alerts                                  | 19 |
| Vertica Database Availability                            | 19 |
| Vertica Database Resource Availability                   |    |
| Vertica Discovery                                        | 20 |
| Vertica License Usage                                    | 21 |
| Vertica Query Performance                                | 21 |
| Vertica Session Usage                                    | 21 |
| Vertica System Infrastructure                            |    |
| Vertica Base                                             | 22 |
| Parameters                                               |    |
| Types of Parameters                                      | 23 |
| Vertica Parameters                                       | 23 |
| Tuning Parameters                                        | 25 |
| Tools                                                    | 26 |
| Chapter 4: Dashboard for Vertica                         | 27 |
| Creating Dashboard for Vertica in MyBSM                  |    |

| Viewing Dashboard for Vertica                    | 28 |
|--------------------------------------------------|----|
| User Permissions                                 | 28 |
| Dashboard View                                   | 29 |
| Filters                                          |    |
| Using Vertica Dashboard                          | 31 |
| Components of Vertica Dashboard                  | 31 |
| Chapter 5: Customizing OMi MP for Vertica        | 33 |
| Customizing OMi MP for Vertica before Deployment | 33 |
| Editing Vertica Management Templates             | 33 |
| Editing Parameters                               | 33 |
| Editing Aspects                                  | 34 |
| Creating Vertica Management Templates            | 35 |
| Appendix A: Data Source and Metrics              | 38 |
| Send documentation feedback                      | 41 |

## Chapter 2: OMi Management Pack for Vertica

The OMi Management Pack for Vertica (OMi MP for Vertica) works with Operations Manager i (OMi) and enables you to monitor Vertica cluster databases operating in a Big Data environment. The OMi MP for Vertica provides out of the box Management Template for monitoring Vertica databases in a Big Data environment. The Management Template comprises of a wide range of Aspects which enable monitoring the Vertica components. These out of the box Management Templates can be seamlessly deployed by administrators for monitoring Vertica databases in an environment.

Subject matter experts (SMEs) and developers can easily customize the management templates.

The OMi MP for Vertica also provides the following additional functionality to support a unified monitoring solution:

- Configuration Item (CI) based deployment and configuration
- Supports Run Time Service Model (RTSM) based deployment

The OMi MP for Vertica includes the following artifacts for monitoring Vertica databases:

- Vertica Management Templates
- Vertica Aspects
- Policy Templates

These artifacts are parameterized for easy deployment and the parameters can be modified before or after deployment.

## Chapter 2: Getting Started

This section provides step by step information about using OMi MP for Vertica for monitoring Vertica cluster databases in a typical environment.

## Task 1: Adding Nodes to the BSM 9.2x or OMi 10.x Console

Before you begin monitoring, you need to add the nodes.

1. Open the Monitored Nodes pane:

On BSM 9.2x, click Admin > Operations Management > Setup > Monitored Nodes.

On OMi 10.x, click Administration > Setup and Maintenance > Monitored Nodes.

- In the Node Views pane, click \*\* and then click Predefined Node Filters > Monitored Nodes to open the Create New Monitored Node dialog box.
- Specify the Primary DNS Name, IP address, Operating System, and Processor Architecture of the node and click OK.

## Task 2: Deploying the Vertica Discovery Aspect

To discover the Vertica CI on the added managed nodes, you must deploy the Vertica Discovery Aspect.

1. Open the Management Templates & Aspects pane:

On BSM 9.2x, click Admin > Operations Management > Monitoring > Management Templates & Aspects.

On OMi 10.x, click Administration > Monitoring > Management Templates & Aspects.

2. In the Configuration Folders pane:

Configuration Folders > Database Management > Vertica > Vertica Aspects.

- 3. In the **Vertica Aspects** folder, right-click the Vertica discovery Aspect, and then click **Assign and Deploy** item to open the Assign and Deploy Wizard.
- 4. In the **Configuration Item** tab, click the CI to which you want to deploy the Discovery aspect and then click **Next**.
- 5. Click Next.
- (Optional.) If you do not want to enable the assignment immediately, on BSM 9.2x clear the Enable Assigned Objects and on OMi 10.x clear the Enable Assignment(s) check box. You can then enable the assignment later using the Assignments & Tuning pane.
- 7. Click Finish.

## Task 3: Deploying Vertica Management Template

1. Open the Management Templates & Aspects pane:

On BSM 9.2x, click Admin > Operations Management > Monitoring > Management Templates & Aspects.

On OMi 10.x, click Administration > Monitoring > Management Templates & Aspects.

2. In the Configuration Folders pane:

#### Configuration Folders > Database Management > Vertica > Vertica Management Templates.

- 3. In the Vertica Management Templates folder, click the management template that you want to deploy, and then click **Assignments & Tuning** pane. The Assign and Deploy Item wizard opens.
- 4. In the **Configuration Item** tab, click the CI to which you want to assign the management template, and then click **Next**.
- 5. In the **Required Parameters** tab, you must specify the Vertica Instance User Name and Vertica Instance password,
  - a. By default, the list shows only mandatory parameters. To see all parameters, click  $\overline{\mathbb{V}}$ .
  - b. Select the Vertica Instance Name parameter in the list, and then click 🧖 . The Vertica Instance Name dialog box opens.
  - c. By default, the list shows only mandatory parameters. To see all parameters, click the  $\overline{\mathbb{V}}$ .

- d. Select the Vertica Instance User Name parameter in the list, and then click the 🦉 . The Vertica Instance User Name dialog box opens.
- e. Click Value, specify the value, and then click OK.
- f. Select the Vertica Instance Password parameter in the list, and then click <a>? </a>. The Vertica Instance Password dialog box opens.
- g. Click **Value**, specify the value, and then click **OK**.
- 6. Click Next.
- (Optional). If you do not want to enable the assignment immediately, on BSM 9.2x clear the Enable Assigned Objects and on OMi 10.x clear the Enable Assignment(s) check box. You can then enable the assignment later using the Assignments & Tuning pane.
- 8. Click Finish.

**Note:** The username given during the deployment of a management template must have required privileges for OMi MP for Vertica to collect data.

## Chapter 3: Components

The OMi Management Pack for Vertica includes the following components for monitoring Vertica databases:

- Vertica Management Templates
- Vertica Aspects
- Parameters
- Dashboard for Vertica
- Tools

## Vertica Management Templates

The Vertica Management Templates provide a complete management solution for monitoring Vertica databases. The management templates comprises of several Aspects which enables you to monitor Vertica databases based on the criticality and type of environment.By default, the OMi MP for Vertica comprises of a set of Management Templates. You can deploy the out-of-the-box management templates with the default settings or you can customize the management templates based on your requirements. In addition, you can also create management templates based on the monitoring requirements.

The OMi MP for Vertica comprises the Essential Vertica Management Template Management Template.

How to Access Vertica Management Template

1. Open Management Templates & Aspects pane:

On BSM 9.2x, click Admin > Operations Management > Monitoring > Management Templates & Aspects.

On OMi 10.x, click Administration > Monitoring > Management Templates & Aspects.

 In Configuration Folders, click Configuration Folders > Database Management > Vertica > Essential Vertica Management Template.

### Deploying Vertica Management Templates

1. Open the Management Templates & Aspects pane:

On BSM 9.2x, click Admin > Operations Management > Monitoring > Management Templates & Aspects.

On OMi 10.x, click Administration > Monitoring > Management Templates & Aspects.

2. In the Configuration Folders pane:

Configuration Folders > Database Management > Vertica > Vertica Management Templates.

- 3. In the Vertica Management Templates folder, click the management template that you want to deploy, and then click **Assignments & Tuning** pane. The Assign and Deploy Item wizard opens.
- 4. In the **Configuration Item** tab, click the CI to which you want to assign the management template, and then click **Next**.
- 5. In the **Required Parameters** tab, you must specify the Vertica Instance User Name and Vertica Instance password.
  - a. By default, the list shows only mandatory parameters. To see all parameters, click  $\overline{\mathbb{Y}}$ .
  - b. Select the Vertica Instance Name parameter in the list, and then click 🧖 . The Vertica Instance Name dialog box opens.
  - c. By default, the list shows only mandatory parameters. To see all parameters, click  $\overline{\mathbb{Y}}$ .
  - d. Select the Vertica Instance User Name parameter in the list, and then click 🧖 . The Vertica Instance User Name dialog box opens.
  - e. Click Value, type the value, and then click OK.
  - f. Select the Vertica Instance Password parameter in the list, and then click the <a>!.</a>. The Vertica Instance Password dialog box opens.
  - g. Click Value, type the value, and then click OK.
- 6. Click Next.
- (Optional). If you do not want to enable the assignment immediately, clear the Enable Assigned Objects check box on BSM 9.2x and clear the Enable Assignment(s) check box on OMi 10.x.

You can then enable the assignment later using the Assignments & Tuning pane.

8. Click Finish.

**Note:** The username given during the deployment of a management template must have required privileges for OMi MP for Vertica to collect data. To create a user on the node, you can use the script dbspiocr.sql. This script also contains information about the required list of privileges.

### Essential Vertica Management Template

The Essential Vertica Management Template can be used to monitor Vertica cluster databases in an environment. It comprises of essential Vertica Aspects and Infrastructure Aspects for monitoring the availability, health, and performance of Vertica database environments.

You have Vertica databases running in an environment, and want to check the availability, health, and performance of the databases and monitor the Vertica database features - query, sessions, license. In such a scenario, you can deploy the Essential Vertica Management Template on all the Vertica CIs in the environment. The Essential Vertica Management Template comprises specific Aspects to monitor these features.

**Note:** To use and deploy Infrastructure Aspects, you must install OMi Management Pack for Infrastructure software.

How to Access Essential Management Template

1. Open Management Templates & Aspects pane:

On BSM 9.2x, click Admin > Operations Management > Monitoring > Management Templates & Aspects.

On OMi 10.x, click Administration > Monitoring > Management Templates & Aspects.

2. In Configuration Folder, click Configuration Folders > Database Management > Vertica > Vertica Management Templates > Essential Vertica Management Template.

#### User Interface Reference

#### **Management Template - General**

Provides an overview of the attributes of the Management Template.

| UI Element    | Description                                                                                                    |
|---------------|----------------------------------------------------------------------------------------------------|
| Name          | Essential Vertica Management Template                                                                                                    |
| Description   | Manages Vertica database areas such as availability, query performance, Vertica alerts, database resources, license usage and critical infrastructure areas of CPU, memory and disk. |
| ID            | A unique identifier for this version of the Management Template.                                                                                                    |
| Version ID    | A unique identifier for this version of the management template.                                                                                                    |
| Version       | The current version of the Management Template.<br>In this instance, the version of the Management Template is 1.0.                                                                  |
| Change<br>Log | Text that describes what is new or modified in this version of the management template.                                                                                              |

#### Management Template - Topology View

| UI Element    | Description                                                                                                    |
|---------------|----------------------------------------------------------------------------------------------------|
| Topology View | <b>Vertica Database Cluster</b> is the Topology View for Vertica Management Templates. It contains the Vertica related CI types that you want to manage using the Management Template.                                                                    |
| СІ Туре       | The type of configuration items that the Vertica Management Template<br>enables you to manage. This is the type of CI to which the Management<br>Template can be assigned. The Vertica Management Templates contains<br>Vertica Database Cluster CI Type. |

#### Management Template - Aspects

The Vertica Management Template contains the following Aspects:

- Vertica Base
- Vertica Database Alerts
- Vertica Database Availability
- Vertica Database Resource Availability
- Vertica Discovery
- Vertica License Usage
- Vertica Query Performance

- Vertica Session Usage
- Vertica System Infrastructure

The Essential Vertica Management Template contains the following Infrastructure Aspects:

#### Bandwidth Utilization and Network IOPS

Monitors I/O operations, and performance of the systems in the network. It monitors the network I/O operations and performance based on the bandwidth used, outbound queue length and average bytes transferred per second.

| СІ Туре  | Policy Template                   | Description                                                                                                    | Policy Type                          |
|----------|-----------------------------------|----------------------------------------------------------------------------------------------------|--------------------------------------|
| Computer | SI-<br>NetworkUsageAndPerformance | This policy monitors the network<br>usage of the system and shows error<br>rates and collisions to identify<br>potential network bottlenecks. This<br>policy template monitors the physical<br>NICs of only the vMA machines. It<br>does not monitor performance data<br>for package collision on the Windows<br>operating system, as the BYNETIF_<br>COLLISION metric is not available<br>on it. | Measurement<br>Threshold<br>Template |

#### **CPU Performance**

Monitors I/O operations, and performance of the systems in the network. It monitors the network I/O operations and performance based on the bandwidth used, outbound queue length and average bytes transferred per second.

| CI Type  | Policy Template      | Description                                                                                                    | Policy Type                          |
|----------|----------------------|----------------------------------------------------------------------------------------------------|--------------------------------------|
| Computer | SI-<br>CPUSpikeCheck | This policy template monitors the variation in processor performance. A system experiences CPU spike when there is a sharp rise in the CPU usage immediately followed by a decrease in usage. <b>SI-CPUSpikeCheck</b> policy template monitors CPU time spent in user mode and system mode and total CPU time when the CPU is busy. | Measurement<br>Threshold<br>Template |

#### Memory and Swap Utilization

Monitors memory performance of the system. Memory performance monitoring is based on Memory utilization (in percentage), Swap space utilization (in percentage), Free memory available (in MBs) and Free swap space available (in MBs).

| СІ Туре  | Policy Template                  | Description                                                                                                    | Policy Type                          |
|----------|----------------------------------|----------------------------------------------------------------------------------------------------|--------------------------------------|
| Computer | SI-<br>MemoryUsageAndPerformance | This policy template monitors the memory usage of the system and shows error rates and collisions to identify potential memory bottlenecks. | Measurement<br>Threshold<br>Template |
|          | SI-SwapcapacityMonitor           | This policy template monitors the swap space utilization of the system.                                                                     | Measurement<br>Threshold<br>Template |

#### Remote Disk Space Utilization

Monitors the space utilization of remote disk.

| СІ Туре  | Policy Template                    | Description                                                                                                 | Policy Type                          |
|----------|------------------------------------|----------------------------------------------------------------------------------------------------|--------------------------------------|
| Computer | SI-<br>LinixNFSUtilizationMonitor  | This policy template monitors space<br>utilization level for NFS remote<br>filesystems on Linux platforms.  | Measurement<br>Threshold<br>Template |
|          | SI-<br>LinuxCIFSUtilizationMonitor | This policy template monitors space<br>utilization level for CIFS remote<br>filesystems on Linux platforms. | Measurement<br>Threshold<br>Template |

#### Space Availability and Disk IOPS

Monitors the disk I/O operations and space utilization of the system.

| CI Type  | Policy Template                     | Description                                           | Policy Type                          |
|----------|-------------------------------------|-------------------------------------------------------|--------------------------------------|
| Computer | SI-<br>FileSystemUtilizationMonitor | Monitors the utilization of file systems on the node. | Measurement<br>Threshold<br>Template |

#### System Infrastructure Discovery

Discovers and gathers information regarding the system resources, operating system, and applications on a managed node.

| CI Type  | Policy Template        | Description                                                                                                    | Policy Type                          |
|----------|------------------------|----------------------------------------------------------------------------------------------------|--------------------------------------|
| Computer | SI-<br>SystemDiscovery | This policy template gathers service information<br>from the managed nodes such as hardware<br>resources, operating system attributes, and<br>applications. | Measurement<br>Threshold<br>Template |

**Note:** The username provided while deploying the management template must contain the required privileges for OMi MP for Vertica to collect data.

## Vertica Aspects

Vertica Aspects are used to monitor the building blocks or units of a Vertica database. A Vertica Aspect comprises of policy templates, instrumentation, and parameters for monitoring the health and performance of Vertica databases. Each Vertica Aspect provides the ability to monitor a Vertica CI.

#### How to Access Vertica Aspects

1. Open the Management Templates & Aspects pane:

On BSM 9.2x, click Admin > Operations Management > Monitoring > Management Templates & Aspects.

On OMi 10.x, click Administration > Monitoring > Management Templates & Aspects.

In Configuration Folders, click Configuration Folders > Database Management > Vertica > Vertica Aspects.

### **Creating Vertica Aspects**

1. Open the Management Templates & Aspects pane:

On BSM 9.2x, click Admin > Operations Management > Monitoring > Management Templates & Aspects.

On OMi 10.x, click Administration > Monitoring > Management Templates & Aspects.

- 2. In the Configuration Folders pane, click the configuration folder in which you want to create the new Aspect. If you need to create a new configuration folder, click \*.
- 3. In the Management Templates & Aspects pane, click \*\*, and then click Create Aspect. The Create Aspect wizard opens.
- In the General page, type a unique Name for the new aspect.
   Click Next.
- 5. Each aspect enables you to manage one feature or characteristic of one or more types of CIs. In the CI Types page, select one or more Available CI Type(s) to which this aspect can be assigned, and then click to add them to the list of assigned CI types. (Press CTRL to select several CI types.)

Click Next.

 In the Instrumentation page, click is to add instrumentation to the aspect. The Add Instrumentation dialog box opens, which enables you to select the instrumentation that you want to add.

Instrumentation consists of one or more programs, which are deployed to nodes on which the Operations Agent is installed. The programs are scripts or executables that can be used by policies.

Click Next.

7. (Optional). In the Aspects page, click +, and then click Add Existing Aspect. The Add Existing Aspect dialog box opens, which enables you to select an existing aspect that you want to nest within this aspect. Click an aspect, and then click OK.

If suitable Aspects do not exist, click 4, and then click the a Add New Aspect to create them from here.

Click Next.

- In the Policy Templates page, click <sup>1</sup>/<sub>4</sub>. The Add Policy Template to Aspect dialog box opens. Select the policy templates that you want to add, and then click OK. (Press CTRL to select several policy templates.)
- 9. If no suitable policy templates exist:
  - a. Click and then select Add New Policy Template on BSM 9.2x orAdd New Policy Template from List on OMi 10.x. The Select New Policy Template dialog box opens.
  - b. Select a Management Template policy template from the Type drop-down list. Click OK.
  - c. In the Policy Related Information window, specify the **Name** and click **OK**. The policy template is added to the list of existing policy templates.
- 10. In the Policy Templates page, select the **Version** of the policy templates that you want to add.

Each modification to a policy template is stored in the database as a separate version. Aspects contain specific versions of policy templates. If a new version of a policy template becomes available later, you have to update the aspect to include the latest version, if that is what you want.

11. (Optional). In the Policy Templates page, click the policy template to which you want to add a deployment condition, click 
, and then click Edit Deployment Condition. The Edit Deployment Condition dialog box opens, which enables you to specify deployment conditions for the selected policy template. Set the condition and then click OK.

In the Policy Templates page, click Next.

12. In the Parameters page, you see a list of all the parameters from the policy templates that you added to this aspect.

To combine parameters:

- a. Press CTRL and click the parameters that you want to combine.
- c. Type a **Name** for the combined parameters.
- d. *(Optional).* Specify a **Description**, **Default Value**, and whether the combined parameter is **Read Only**, an **Expert Setting**, or **Hidden**.

You can set either a specific default value, or you can click **From CI Attribute** and then browse for a CI attribute. When you specify a CI attribute, Operations Management sets the parameter value automatically during deployment of the policy templates, using the actual value of this attribute from the CI. You can also set conditional parameter values here.

Read Only prevents changes to the parameter value when the aspect is assigned to a configuration item. Hidden also prevents changes, but additionally makes the parameter invisible. Users can choose whether to show expert settings when they make an assignment.

e. Click OK.

You can also edit the parameters without combining them, to override the defaults in the policy template. Click one parameter, and then click . The Edit/Combine Parameters dialog box opens.

13. In the Create Aspect wizard, click **Finish** to save the aspect and close the wizard. The new aspect appears in the Management Templates & Aspects pane.

### **Deploying Vertica Aspects**

**Note:** Developers can deploy Aspects only for testing. If you want to monitor an application or service, deploy a management template.

1. Open the Management Templates & Aspects pane:

On BSM 9.2x, click Admin > Operations Management > Monitoring > Management Templates & Aspects > Configuration Folders > Database Management > Vertica > Vertica Aspects.

On OMi 10.x, click Administration > Monitoring > Management Templates & Aspects > Configuration Folders > Database Management > Vertica > Vertica Aspects.

- 2. In the Management Templates & Aspects pane, click the aspect that you want to deploy, and then click . The Assign and Deploy wizard opens.
- 3. In the **Configuration Item** tab, click the configuration item to which you want to assign the aspect, and then click **Next**.
- 4. In the **Required Parameter** tab, specify a value for each parameter:
  - a. *(Optional)*. By default, the list shows only mandatory parameters. To see optional parameters, click <sup>™</sup>. You can also click <sup>™</sup> Show Expert Parameters to see expert parameters.
  - b. Select a parameter in the list, and then click 🦉. The Edit Parameter dialog box opens.
  - c. Click Value, specify the value, and then click OK.

Click Next.

- (Optional). If you do not want to enable the assignment immediately, clear the Enable Assigned Objects check box on BSM 9.2x or clear the Enable Assignment(s) check box on OMi 10.x. You can then enable the assignment later using the Assignments & Tuning pane.
- 6. Click Finish.

### List of Vertica Aspects

Vertica Aspects are used to monitor the building blocks or units of a Vertica database - query, sessions ,alerts, and database resources. A Vertica Aspect comprises of policy templates, instrumentation, and parameters for monitoring the health and performance of Vertica databases. Each Vertica Aspect provides the ability to monitor a Vertica configuration item (CI).

#### User Interface Reference

| General | Provides an overview of the general attributes of the Vertica Aspects.   |
|---------|--------------------------------------------------------------------------|
| СІ Туре | The type of CIs that the Vertica Aspects can be assigned to. This is the |

|                  | type of CI to which the management template can be assigned. The Vertica Aspects contain the Vertica Database Cluster CI type.                                                                                          |
|------------------|----------------------------------------------------------------------------------------------------|
| Instrumentation  | It is a single package which contains the binaries for discovery, collection, and data logging. In this case, Vertica_Monitoring is the instrumentation file.                                                           |
| Aspects          | Provides an overview of any Aspects that the Vertica Aspect contains.<br>You can expand each item in the list to see more details about the nested<br>aspect. The Vertica Base Aspect is part of all the other Aspects. |
| Policy Templates | Provides an overview of the policy templates that the Vertica Aspect contain. You can expand each item in the list to see more details about the policy template.                                                       |

The OMi MP for Vertica comprises of the following Aspects:

#### Vertica Database Alerts

This Aspect forwards the alerts and tuning recommendations coming from Vertica. It contains the following policy templates:

| CI Type | Policy Template    | Policy Description                       | Policy Type            |
|---------|--------------------|------------------------------------------|------------------------|
| Vertica | Vertica_Alerts     | Monitors Vertica generated alerts.       | ConfigFileTemplate     |
|         | Vertica_TuningTips | Monitors Vertica tuning recommendations. | ConfigFile<br>Template |

### Vertica Database Availability

This Aspect monitors the Vertica Database Node Availability, Critical Nodes Status, and Processes. It contains the following policy templates:

| CI<br>Type | Policy Template         | Policy Description                              | Policy Type                       |
|------------|-------------------------|-------------------------------------------------|-----------------------------------|
| Vertica    | Vertica_<br>AviDbnode   | Monitors the available database node name.      | Measurement Threshold<br>Template |
|            | Vertica_<br>CrtclDbNode | Monitors the critical database node name.       |                                   |
|            | Vertica_<br>ProcStatus  | Monitors the vertica processes (status,spread). |                                   |

### Vertica Database Resource Availability

This Aspect monitors the Vertica Database Resources such as Resource Queue and Locks, Disk Resource. It contains the following policy templates:

| СІ Туре | Policy Template               | Policy<br>Description                                                        | Policy Type                    |
|---------|-------------------------------|------------------------------------------------------------------------------|--------------------------------|
| Vertica | Vertica_<br>DiscRsrcRjctnCnt  | Monitors the<br>number of disk<br>resource<br>rejection.                     | Measurement Threshold Template |
|         | Vertica_LockCnt               | Monitors the<br>number of<br>queries that are<br>locked.                     |                                |
|         | Vertica_LocksInfo             | Monitors<br>Vertica locks<br>information.                                    |                                |
|         | Vertica_<br>MemoryUtilPerPool | Monitors the<br>percentage of<br>memory<br>utilization per<br>resource pool. |                                |
|         | Vertica_<br>RsrcCntInQueue    | Monitors the<br>number of<br>resources that<br>are in queue.                 |                                |
|         | Vertica_<br>RsrcRejectionCnt  | Monitors the<br>number of<br>resource<br>rejection.                          |                                |

### Vertica Discovery

This Aspect discovers the Vertica database clusters and nodes running in the environment. It contains the following policy templates:

| СІ Туре   | Policy<br>Template | Policy Description                              | Policy Type            |
|-----------|--------------------|-------------------------------------------------|------------------------|
| Computer, | Vertica            | Discovers Vertica instances in the environment. | Service-Auto Discovery |
| Vertica   | Discovery          |                                                 | Template               |

### Vertica License Usage

This Aspect monitors the license usage of Vertica databases. It contains the following policy templates:

| CI<br>Type | Policy Template             | Policy Description                                | Policy Type                       |
|------------|-----------------------------|---------------------------------------------------|-----------------------------------|
| Vertica    | Vertica_<br>LicenseStatus   | Monitors Vertica license status.                  | ConfigFile Template               |
|            | Vertica_<br>LicenseUsagePct | Monitors the percentage of Vertica license usage. | Measurement Threshold<br>Template |

### Vertica Query Performance

This Aspect monitors the Vertica Query Performance metrics - Long Running Query, Workload and distribution. It contains the following policy templates:

| СІ<br>Туре | Policy Template              | Policy Description                                                        | Policy Type                       |
|------------|------------------------------|---------------------------------------------------------------------------|-----------------------------------|
| Vertica    | Vertica_<br>LngRuninQuryMon  | This policy template collects the time required for a long running query. | Measurement<br>Threshold Template |
|            | Vertica_<br>ParallelQueryCnt | This policy template monitors the number of queries running in parallel.  |                                   |

### Vertica Session Usage

This Aspect monitors the session usage of Vertica databases. It contains the following policy templates:

| СІ Туре | Policy Template           | Policy Description                        | Policy Type                       |
|---------|---------------------------|-------------------------------------------|-----------------------------------|
| Vertica | Vertica_<br>SessionCntPct | Monitors the percentage of session count. | Measurement Threshold<br>Template |

### Vertica System Infrastructure

This Aspect monitors the system infrastructure health - Disk Utilization, CPU, IO, Network and Memory usage of the Vertica nodes. It contains the following policy templates:

| СІ Туре | Policy Template             | Policy Description                                                    | Policy Type                       |
|---------|-----------------------------|-----------------------------------------------------------------------|-----------------------------------|
| Vertica | Vertica_<br>AvgCpuUsagePct  | Monitors the percentage of average CPU usage.                         | ConfigFile Template               |
|         | Vertica_<br>AvgMmryUsagePct | Monitors the percentage of average memory usage.                      | Measurement<br>Threshold Template |
|         | Vertica_<br>FreeDskSpcPct   | Monitors the percentage of available disk space.                      |                                   |
|         | Vertica_IOUsage             | Monitors the IO usage.                                                | ConfigFileTemplate                |
|         | Vertica_<br>NwBndwidthUsage | Monitors the network bandwidth usage (transfer, receive, kbytes/sec). | ConfigFileTemplate                |

### Vertica Base

This Aspect is the base for monitoring Vertica database. It contains the configuration and scheduler policies. It contains the following policy templates:

| СІ Туре | Policy<br>Template        | Policy Description                                      | Policy Type                        |  |
|---------|---------------------------|---------------------------------------------------------|------------------------------------|--|
| Vertica | Vertica_<br>Configuration | Vertica Configuration                                   | ConfigFile Template                |  |
|         | Vertica_High              | Runs JDBC collector every high schedule.                | Scheduled Task                     |  |
|         | Vertica_Low               | Runs JDBC collector every low schedule.                 | remplate                           |  |
|         | Vertica_<br>Medium        | Runs JDBC collector every medium schedule.              |                                    |  |
|         | Vertica_<br>VeryHigh      | Runs JDBC collector every high schedule.                |                                    |  |
|         | Vertica_Log               | Monitors the Vertica log file.                          | Logfile Entry Template             |  |
|         | Vertica_<br>Messages      | Interception of messages submitted by Vertica programs. | Open Message Interface<br>Template |  |

## Parameters

Parameters are variables that are an integral component of Vertica Management Templates, Vertica Aspects, and Policy Templates. Each parameter corresponds to a variable. Parameters contain default values that are used for monitoring the different components of Vertica databases. You can also modify the values of the variables to suit your monitoring requirements.

### Types of Parameters

The parameters are grouped as follows:

**Mandatory Parameters** - These parameters contain the essential information required by policy templates. For example, Vertica instance name is a mandatory parameter.

Expert Parameters - These parameters can be used by SMEs and Administrators.

### Vertica Parameters

OMi MP for Vertica contains the following generic parameters:

| Parameter                      | Parameter Type | Description                                                                                        | Default Value                |
|--------------------------------|----------------|----------------------------------------------------------------------------------------------------|------------------------------|
| Vertica Instance Host<br>Name  | N/A            | Vertica Instance<br>Name where Vertica<br>instance is running.                                     |                              |
| Vertica Instance               | Mandatory      | Name of the Vertica instance.                                                                      | CI.name                      |
| Vertica Instance User<br>Name  | Mandatory      | Vertica User Name<br>with the required<br>privileges for OMi MP<br>for Vertica to collect<br>data. |                              |
| Vertica Instance Password      | Mandatory      | Password for Vertica<br>User Name.                                                                 | ***                          |
| Vertica JDBC Connection<br>URL | Mandatory      | JDBC Connection<br>URL for Vertica.                                                                | Database_<br>dbconnectstring |

| Parameter                           | Parameter Type | Description                                                                                                    | Default Value |
|-------------------------------------|----------------|----------------------------------------------------------------------------------------------------|---------------|
| Frequency of High<br>Scheduler      | Expert         | Frequency for the<br>scheduler which is<br>expected to run for<br>high intervals (in<br>minutes).                                                          | 15            |
| Frequency of Low<br>Scheduler       | Expert         | Frequency for the scheduler which is expected to run for short intervals (in hours).                                                                       | 24            |
| Frequency of Medium<br>Scheduler    | Expert         | Frequency for the<br>scheduler which is<br>expected to run for<br>medium intervals (in<br>hours).                                                          | 1             |
| Frequency of Very High<br>Scheduler | Expert         | Frequency for the<br>scheduler which is<br>expected to run for<br>very high intervals (in<br>minutes).                                                     | 5             |
| Frequency of Vertica log            | N/A            | Frequency for<br>monitoring Vertica log<br>with defined patterns.                                                                                          | 1 minute      |
| Frequency                           | N/A            | Frequency of<br>monitoring Vertica<br>metrics by a policy<br>template. For<br>example, the<br>frequency of<br>monitoring Vertica<br>Database availability. |               |
| Threshold                           | N/A            | Threshold of a policy<br>template. For<br>example, the<br>threshold of<br>monitoring available<br>database nodes.                                          |               |
| Severity                            | N/A            | Severity level of a<br>policy template. For<br>example, the severity<br>of monitoring critical<br>database nodes                                           |               |

| Parameter           | Parameter Type | Description                                           | Default Value            |
|---------------------|----------------|-------------------------------------------------------|--------------------------|
|                     |                | count.                                                |                          |
| Vertica Log Path    | N/A            | Vertica log file path<br>for the Vertica<br>instance. | Vertica_Log - I          |
| Vertica Port Number | N/A            | The port number used<br>by the Vertica<br>instances   | CI.appllication_<br>port |

**Note:** The frequency, threshold, and severity parameters are defined for each policy template. For example, the Vertica\_AvIDbNode policy template contains the following parameters:

- Frequency of monitoring Vertica database availability
- Threshold of monitoring Vertica database availability
- Severity of monitoring Vertica database availability

### **Tuning Parameters**

You can edit the parameters of the Vertica Management Templates that are already deployed to the CIs.

1. Open the Assignments & Tuning pane:

On BSM 9.2x, click Admin > Operations Management > Monitoring > Assignments & Tuning.

On OMi 10.x, click Administration > Monitoring > Assignments & Tuning.

- 2. In the **Browse Views** tab, select the Vertica Database Cluster that contains the CI for which you want to tune parameters. Alternatively, you can use the **Search** tab to find a CI.
- 3. In the list of Vertica CIs, click a CI. The Assignments pane shows details of any existing assignments for the Vertica CI.
- 4. Click the assignment for which you want to tune parameters. The Details of Assignment pane shows the current parameter values.
- 5. In the Assignment Details pane, change the parameters:
  - a. (Optional.) By default, the list shows only mandatory parameters. To see all parameters, click  $\overline{\mathbb{Y}}$

- b. Select a parameter in the list, and then click 🦉.
  - For standard parameters, the Edit Parameter dialog box opens.

Click Value, type the value, and then click OK.

• For instance parameters, the Edit Instance Parameter dialog box opens.

Change the instance values if necessary, and then for each instance value, change dependent parameter values. After you change the instances and dependent parameter values, click **OK**.

6. Operations Management deploys the new parameter values to the relevant Operation Agents.

## Tools

The OMi MP for Vertica is packaged with tools which enable administering and monitoring the Vertica CIs. It comprises the following tools:

| Tool                       | Description                                      |
|----------------------------|--------------------------------------------------|
| Start Vertica Monitoring   | Starts Vertica monitoring on the managed node.   |
| Stop Vertica Monitoring    | Stops Vertica monitoring on the managed node.    |
| Restart Vertica Monitoring | Restarts Vertica monitoring on the managed node. |

## Chapter 4: Dashboard for Vertica

Dashboard for Vertica on OMi is a platform for monitoring Vertica database cluster and its nodes. It is used to manage alerts, view metrics, filter events based on Vertica Topology view, and drill down to the cause of the problem. It provides an overview of the overall state of the Vertica database cluster and its nodes.

The following figure shows the Vertica Operator Dashboard.

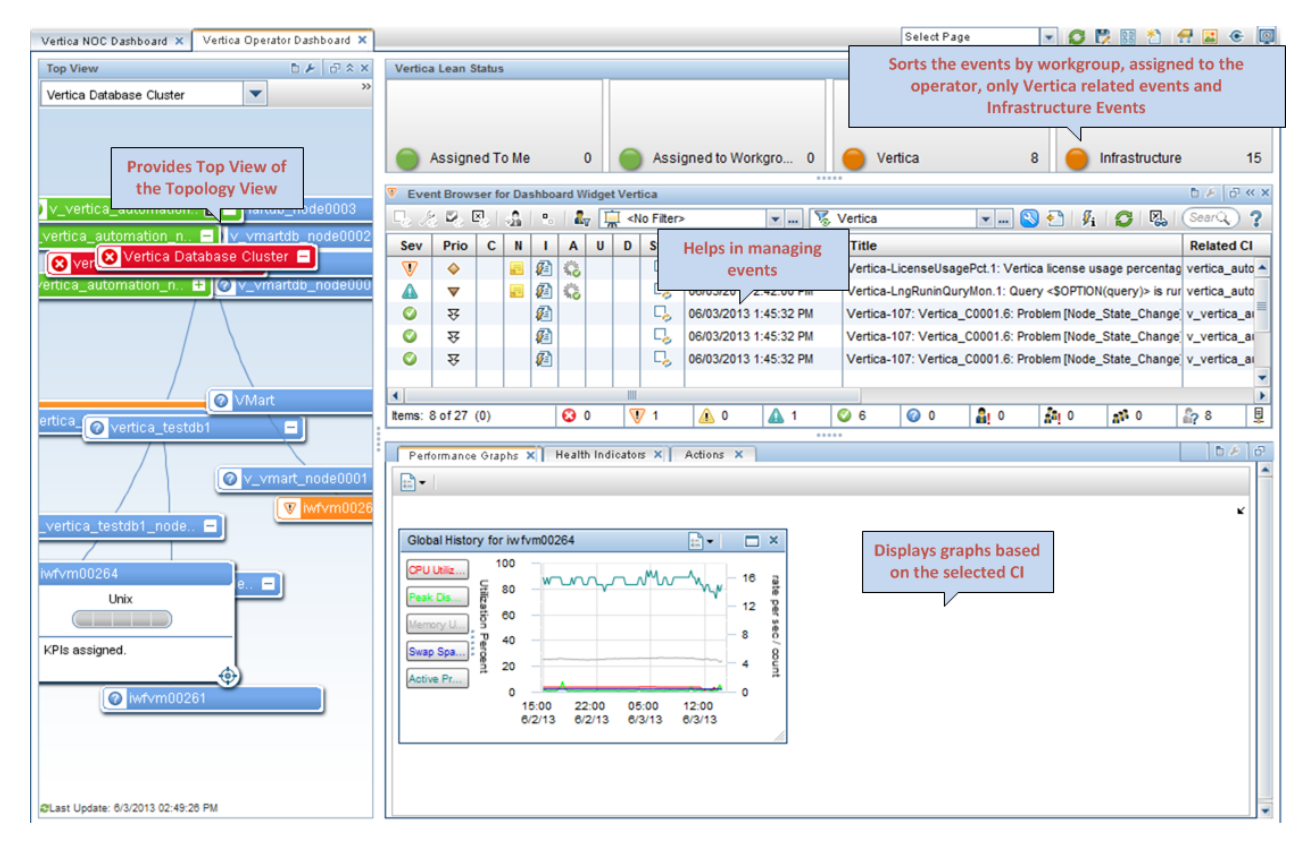

#### **Monitoring Vertica**

Vertica database cluster performs distributed data storage and SQL statement execution. Vertica provides workload management scheme to enable concurrent workloads to run efficiently against the database.

Vertica includes monitoring of individual elements such as:

- System Resources
- Vertica Database

Vertica monitoring requires Metrics collection, such as system and service metrics, from the nodes in any cluster to know the health of the Vertica cluster. The data is also used for generating alerts and correlating events to find the root cause of problems.

#### Key features of Dashboard for Vertica

- Capability to drill down into performance problems, reported events, and metrics.
- Real time health and topology of the Vertica environment.

## Creating Dashboard for Vertica in MyBSM

You can use MyBSM tools to create a customized dashboard view of your environment.

To create an Event Dashboard page using BSM 9.2x, see *User Guide > Operations Management > Event Dashboards > How to Create an Event Dashboard Page in MyBSM* in the *Business Service Management Online Help*.

To create an Event Dashboard page using OMi 10.x, see *User Guide > My Workspace > Dashboard > Monitoring Dashboard > How to Create a Monitoring Dashboard Page in MyWorkspace* in the *Operations Manager i Online Help*.

## Viewing Dashboard for Vertica

To view the Vertica Dashboard, follow these steps:

1. Open the Dashborad pane:

On BSM 9.2x, click MyBSM.

On OMi 10.x, click Workspace > My Workspace > Dashboards > Monitoring Dashboard.

2. Click *Vertica NOC Dashboard* or *Vertica Operator Dashboard* from the **Select Page** drop down list.

### **User Permissions**

To access user-defined pages, you must have certain permissions.

For more information about setting up a dashboard in BSM 9.2x, see **User Guide > MyBSM > How to Set Up the MyBSM Workspace > User Permissions in MyBSM** in the Business Service Management Online Help.

For more information about setting up a dashboard in OMi 10.x, see *User Guide > My Workspace > How to Set Up My Workspace > User Permissions in Workspaces* in the Operations Manager i Online Help.

## Dashboard View

The OOTB dashboard is designed for Operators and IT Administrators. These dashboards can be customized based on your requirements.

#### • Dashboard for Operator

Vertica Operator Dashboard provides an overview of the alerts generated for your Vertica cluster. To view the dashboard, perform the following steps:

On BSM 9.2x, click MyBSM > Select Page (drop-down list) > Vertica Operator Dashboard.

On OMi 10.x, click Workspace > My Workspace > Dashboards > Monitoring Dashboard > Select Page (drop-down list) > Vertica Operator Dashboard.

Components on the Vertica Operator Dashboard are as follows:

- Top View
- Events Browser
- Performance Graphs
- Health Indicators
- Actions
- Lean Status Bar
- NOC Dashboard for IT Administrators

Network Operation Center (NOC) Dashboard provides an overall view of the health of the environment. To view the dashboard, perform the following steps:

On BSM 9.2x, click MyBSM > Select Page (drop-down list) > Vertica NOC Dashboard.

On OMi 10.x, click Workspace > My Workspace > Dashboards > Monitoring Dashboard > Select Page (drop-down list) > Vertica NOC Dashboard.

The following figure shows the Vertica NOC Dashboard:

| During Sanica Management - Multit                                                                                                    |                                                                                                    |                                                                         |                                        | E.S. Sanas Mary Liber                                      | Anisianty Taxa |
|----------------------------------------------------------------------------------------------------|----------------------------------------------------------------------------------------------------|-------------------------------------------------------------------------|----------------------------------------|------------------------------------------------------------|----------------|
| Outstands Schward Invariancy Internet - Hilly Schmark     Outstands Schward Invariancy Internet - Hilly Schmark     Vertra NOC Dathbank X     Vertra NOC Dathbank X     Vertra NOC Dathbank X     Vertra Noc Dathbank X     Trg Vere X | Displays the status in                                                                                                    |                                                                         | Summarize<br>even                      | ts the number of arrived                                   | A 2 6 0        |
| Top View     D F: O ≤ X       Verice Database Outler     ▼       Q: 1 10     *                                                                                                    | terms of His or KPIs<br>for the configured CIs                                                                                                    | Vertica Events Overview<br>Vertica Events Summary                       | 20                                     | Vertica Database Cluster Events                            | 57 Ø2×         |
| Provides Top View of the Topology View                                                                                                    | Vertica Datases Curaer<br>v_verticademo_<br>verticademo_<br>vert | 0 12 4<br>Unassigned Vertica Events                                     | <del>4</del> 0 0                       | Vertica Instance Events Unresolved Vertica Events > 1 hour | 17             |
|                                                                                                    | MOTAN A MOTAN                                                                                                    |                                                                         | 12 Major<br>4 Minor<br>4 Waning        | 12 Hajor<br>4 Marci<br>4 Warnin                            | 1              |
| Vertica Database Cluster                                                                                                    | Plast Uptime: 56/2013 02:27:54 PM<br>Performance: Graphs<br>Dis.                                                                                                    |                                                                         | Displays gr                            | raphs on the                                               | 5× @«×         |
|                                                                                                    | Database Availability - v_verticademe_node0001                                                                                                    | Database Resource                                                       | selec                                  | ALE CI                                                     | ×              |
| tovm162                                                                                                    | 540                                                                                                    | 1100 0                                                                  | 19.00 23.00 03.00                      | 8700 1100                                                  |                |
|                                                                                                    | 57/13 57/13 57/13 58/13 58/13<br>Session Usage - v_verticadenc_node0001                                                                                                    | Son3                                                                    | 57/13 57/13 57/13 55/13                | 8473 5673                                                  |                |
|                                                                                                    | VE_MEL_<br>VE_MEL_<br>VE_MEL_<br>20 -                                                                                                    | 1,400<br>197,0,8<br>197,0,8<br>197,0,8<br>197,0,8<br>197,0,8<br>197,0,8 |                                        |                                                            |                |
| ØLast Updani, 59-2210 02 27 54 PM                                                                                                    | 10<br>1500 1900 2300 0300 0700<br>57/13 57/13 57/13 58/13 58/13                                                                                                    | 11:00<br>18:13                                                          | 15.00 20.00 01.00<br>57113 57113 58113 | 0600 1100<br>5813 5813                                     |                |

Components on the Vertica NOC Dashboard are as follows:

- Top View
- Event Dashboard
- Performance Graphs
- Watch list for Vertica CIs such as NAMENODE and JOBTRACKER

### Filters

Filters enable you to display events based on the selection of Vertica Topology View. You can apply filter in the Event Browser to limit the number of events arrived. To define a filter in the Event Browser, select the **<No Filter>** drop down list or **Manage Event Filters** dialog box.

You can filter events based on the view and CI type. Vertica Dashboard consists of the following OOTB filters:

- Filter based on View:
  - Vertica Database Cluster
- Filter based on CI Type:
  - Vertica Database Cluster Events
  - Vertica Instance Events

## Using Vertica Dashboard

Vertica Dashboard is installed as a part of the OMi Content Pack for Vertica.

The **Top View** on the dashboard provides the complete topology of the Vertica cluster and the connected nodes.

The **Vertica Events Overview** window is the central console for all the events arriving for Vertica Configuration Items (CIs). By default, it displays the events that are filtered, based on the Vertica Topology view. In the context of an event, the Health Indicators (HIs), Actions, and Performance Graphs tabs are refreshed. In the context of an event from the pop-up menu, the operator can drill down into details, launch the graphs for detailed analysis of the problem, and manage events. For more information, see *Event Browser* section in the *Business Service Management Concepts Guide* and *Operations Manager i Concepts Guide*.

The Watch list tab helps you to configure the most critical CIs.

The **Performance Graphs** tab displays the default graphs and helps in drill down and analysis of the data.

### Components of Vertica Dashboard

Vertica Dashboard consists of the following components:

- **Top View:** Provides the top view of the Vertica topology view.
- Event Summary: Summarizes the number of events arriving for Vertica elements. The events are filtered based on the Vertica view.
- Event Browser: Event Browser helps in managing events and for drill down into problems.
- Performance Graphs: Displays graphs for Vertica, based on the CI selected in the Top View.

- Lean Status Bar: It helps the operator to sort the events by workgroup, assigned to the operator, only Vertica related events, and infrastructure events.
- Watch list: Watch list shows the status in terms of HIs or Key Performance Indicators (KPIs) for the configured CIs. You can configure the Watch list by selecting the CIs from the Top View.

For more information on the above components, see the OMi Online Help.

**Note:** The Out-Of-the-Box (OOTB) components do not include **Watch list** as it needs actual CIs. Customize the Watch list after installing the OMi Content Pack for Vertica and the dashboard files.

## Chapter 5: Customizing OMi MP for Vertica

OMi MP for Vertica can be customized to suit your monitoring requirements. You can edit the existing Vertica Management Templates or create new Vertica Management Templates to monitor any database environment.

**Creating Vertica Management Templates** 

**Editing Vertica Management Templates** 

## Customizing OMi MP for Vertica before Deployment

You can customize OMi MP for Vertica to optimally and seamlessly monitor the Vertica databases in your environment. OMi MP for Vertica provides the following customization scenarios:

- Editing Vertica Management Templates
- Creating Vertica Management Templates

### **Editing Vertica Management Templates**

You can edit the Vertica Management Templates to modify the following:

- Parameters
- Aspects

### **Editing Parameters**

**Use Case:** You are using Essential Vertica Management Template to monitor Vertica databases in your environment. You are monitoring the resource availability in the environment and want to modify the corresponding parameters.

To closely monitor the resource availability in your environment, you must modify the parameters frequency of monitoring resources, threshold of monitoring resource pool, and severity of monitoring resource pool. 1. Open the Management Templates & Aspects pane:

On BSM 9.2x, click Admin > Operations Management > Monitoring > Management Templates & Aspects.

On OMi 10.x, click Administration > Monitoring > Management Templates & Aspects.

2. In the Configuration Folders pane:

## Configuration Folders > Database Management > Vertica > Vertica Management Templates > Vertica Management Template.

- 3. Select the **Vertica Management Template** from the list, and then click <a>?</a>. The Edit Management Template dialog box opens.
- 4. Click the **Parameters** tab. The list of parameters appear.
- 5. Double-click the corresponding parameter. The Edit/Combine Parameters window appears.
- 6. You can change the default value by using the drop down text.
- 7. Click **OK**. The Edit Management Template dialog box opens.
- 8. Click **OK**. The version of the Vertica Management Template is incremented.

**Note:** The version number of the Vertica Management Template is incremented when any customizations are made to the Vertica Management Template.

### **Editing Aspects**

**Use Case:** You are using Essential Vertica Management Template and do not want to use some Aspects which are part of the Management Template.

1. Open the Management Templates & Aspects pane:

On BSM 9.2x, click Admin > Operations Management > Monitoring > Management Templates & Aspects.

On OMi 10.x, click Administration > Monitoring > Management Templates & Aspects.

2. In the Configuration Folder pane:

Configuration Folders > Database Management > Vertica > Vertica Management Templates > Essential Vertica Management Template.

- 3. Select the **Essential Vertica Management Template** from the list, and then click *A*. The Edit Management Template dialog box opens.
- 4. Click the Aspects tab. The list of Aspects appear.
- 5. Select the Aspect that you want to delete from the list. For example, you want to delete the Vertica Session Usage Aspect.
- 6. Click  $\times$  to delete the selected Aspect.
- 7. Click **OK**. The version of the Vertica Management Template is incremented.

### Creating Vertica Management Templates

1. Open the Management Templates & Aspects pane:

On BSM 9.2x, click Admin > Operations Management > Monitoring > Management Templates & Aspects.

On OMi 10.x, click Administration > Monitoring > Management Templates & Aspects.

2. In the Configuration Folders pane:

#### Configuration Folders > Database Management > Vertica.

- Select the Vertica configuration folder and if you need to create a new configuration folder, click \*
   The Create Configuration Folder opens.
- 4. Type the name of the new configuration folder and the description. For example, you can type the new configuration folder name as Test.
- 5. Click **OK**. The new configuration folder is created.

#### Configuration Folders > Database Management > Vertica > Test.

- 6. In the Management Templates & Aspects pane, select the new configuration folder and click \* and then click \* Management Template. The Create Management Template wizard opens.
- 7. In the General tab, type a Name for the new Vertica management template.

Click Next.

- 8. An Vertica management template enables you to manage Vertica configuration items and all the related dependent CIs. Select from the list as the Topology View.
- 9. Click an item in the topology map to select the **CI Type** of the configuration items that this

management template enables you to manage. This is the type of CI to which the management template can be assigned. For example, you can select Vertica to monitor Vertica databases.

Click Next.

10. In the **Aspects** tab, click , and then click Add **Existing Aspect** to add existing Aspects to the new Vertica Management Template. The Add Existing Aspect dialog box opens. Select the Aspects that you want to add, and then click **OK**.

If suitable Aspects do not exist, click the 4, and then click and **Add New Aspect** to create them from here.

11. For each aspect that you add, you must specify at least one Target CI.

Click an aspect in the list, and then in the topology map click the CI types you want the aspect to monitor when this management template is assigned. (Press **CTRL** to select several CI types.) Each CI type that you select here must correspond to one of the CI types assigned within the aspect itself (or a child of one of those CI types). For example, you can select Vertica CI from the topology map.

12. In the **Parameters** tab, you see a list of all the parameters from the aspects that you added to this management template.

To combine parameters:

- a. Press CTRL and click the parameters that you want to combine.
- c. Type a **Name** for the combined parameters.
- d. *(Optional.)* Specify a **Description**, **Default Value**, and whether the combined parameter is **Read Only**, an **Expert Setting**, or **Hidden**.

You can specify either a specific default value, or you can click **From CI Attribute** and then browse for a CI attribute. When you specify a CI attribute, Operations Management sets the parameter value automatically during the deployment of the underlying policy templates, using the actual value of this attribute from the CI. You can also change values of conditional parameters. (The conditions are read-only and cannot be changed at management template level.)

Read Only prevents changes to the parameter value when the management template is assigned to a configuration item. Hidden also prevents changes, but additionally makes the parameter invisible when the management template is assigned, and during parameter tuning.

Users can choose whether to show expert settings when they make an assignment.

e. Click OK.

You can also edit the parameters without combining them, to override the defaults in the aspects or policy templates. Click one parameter, and then click . The Edit/Combine Parameters dialog box opens.

13. In the Create Management Template wizard, click **Finish** to save the management template and close the wizard. The new management template appears in the Management Templates & Aspects pane.

## Appendix A: Data Source and Metrics

The following table provides information about the metrics that are logged into the data source:

#### Data source Name: VERTICA\_DATA

| Class Name              | Data<br>Type | Category<br>Type | Metric Name             | Metric Label            |
|-------------------------|--------------|------------------|-------------------------|-------------------------|
| VERTICA_METRICS         | KEY          | UTF8             | VRT_DB_NAME             | Cluster Name            |
| VERTICA_METRICS         | GGE          | R64              | VRT_PRLL_QURY_CNT       | Parallel Query<br>Count |
| VERTICA_METRICS         | GGE          | R64              | VRT_LIC_USAGE           | License Util            |
| VERTICA_METRICS         | GGE          | R64              | VRT_DATA_SIZE_TB        | Used Data Size<br>(TB)  |
| VERTICA_METRICS         | GGE          | R64              | VRT_LIC_SIZE_TB         | License Size(TB)        |
| VERTICA_METRICS         | GGE          | R64              | VRT_TRNSCTION_CNT       | Total Trans Count       |
| VERTICA_METRICS         | GGE          | R64              | VRT_UTILITY_CNT         | Total Utility Count     |
| VERTICA_METRICS         | GGE          | R64              | VRT_QUERY_CNT           | Total Query Count       |
| VERTICA_NODE_<br>STATUS | KEY          | UTF8             | VRT_DBNODE_<br>INSTANCE | Node Instance<br>Name   |
| VERTICA_NODE_<br>STATUS | GGE          | R64              | VRT_AVL_NODE            | Available               |
| VERTICA_NODE_<br>STATUS | GGE          | R64              | VRT_CRTCL_NODE          | Critical                |
| VERTICA_DB_<br>METRICS  | KEY          | UTF8             | VRT_DBNODE_<br>INSTANCE | Node Instance<br>Name   |
| VERTICA_DB_<br>METRICS  | GGE          | R64              | VRT_SESSION_CNT_<br>PCT | Session Util            |
| VERTICA_DB_<br>METRICS  | GGE          | R64              | VRT_SESSION_CNT         | Session Count           |
| VERTICA_DB_<br>METRICS  | GGE          | R64              | VRT_MAX_SESSION         | Max Sessions            |
| VERTICA_DB_<br>METRICS  | GGE          | R64              | VRT_RSRC_CNT            | Resource Count          |

| Class Name               | Data<br>Type | Category<br>Type | Metric Name              | Metric Label            |
|--------------------------|--------------|------------------|--------------------------|-------------------------|
| VERTICA_DB_<br>METRICS   | GGE          | R64              | VRT_LOCK_CNT             | Lock Count              |
| VERTICA_DB_<br>METRICS   | GGE          | R64              | VRT_RSRC_RJCT_<br>CNT    | Rsrc Rejection<br>Count |
| VERTICA_DB_<br>METRICS   | GGE          | R64              | VRT_DSK_RS_RJCT_<br>CNT  | Dsk Rsrc Rjction<br>Cnt |
| VERTICA_DB_<br>METRICS   | GGE          | R64              | VRT_CPU_USAGE            | CPU Util                |
| VERTICA_DB_<br>METRICS   | GGE          | R64              | VRT_IO_READ_KB_<br>SEC   | IO Read(Kb/Sec)         |
| VERTICA_DB_<br>METRICS   | GGE          | R64              | VRT_IO_WRITE_KB_<br>SEC  | IO Write(Kb/Sec)        |
| VERTICA_DB_<br>METRICS   | GGE          | R64              | VRT_NB_TX_KB_SEC         | NB Transfer<br>(Kb/Sec) |
| VERTICA_DB_<br>METRICS   | GGE          | R64              | VRT_NB_RX_KB_SEC         | NB Receive<br>(Kb/Sec)  |
| VERTICA_DB_<br>METRICS   | GGE          | R64              | VRT_MMRY_USAGE           | Memory Util             |
| VERTICA_POOL_<br>METRICS | KEY          | UTF8             | VRT_NODE_POOL            | Node/Pool Name          |
| VERTICA_POOL_<br>METRICS | ATT          | UTF8             | VRT_DBNODE_<br>INSTANCE  | Node Instance<br>Name   |
| VERTICA_POOL_<br>METRICS | ATT          | UTF8             | VRT_POOL_NAME            | Resource Pool<br>Name   |
| VERTICA_POOL_<br>METRICS | GGE          | R64              | VRT_RSRC_UTIL            | Mmry Util/Pool          |
| VERTICA_POOL_<br>METRICS | GGE          | R64              | VRT_USD_POOL_<br>MMRY_GB | Mmry Used/Pool<br>(GB)  |
| VERTICA_POOL_<br>METRICS | GGE          | R64              | VRT_POOL_MMRY_GB         | Total Mmry/Pool<br>(GB) |
| VERTICA_STRG_<br>METRICS | KEY          | UTF8             | VRT_NODE_STORAGE         | Node/Storage<br>Path    |
| VERTICA_STRG_<br>METRICS | ATT          | UTF8             | VRT_DBNODE_<br>INSTANCE  | Node Instance<br>Name   |

| Class Name               | Data<br>Type | Category<br>Type | Metric Name           | Metric Label            |
|--------------------------|--------------|------------------|-----------------------|-------------------------|
| VERTICA_STRG_<br>METRICS | ATT          | UTF8             | VRT_STORAGE_PATH      | Storage Path            |
| VERTICA_STRG_<br>METRICS | ATT          | UTF8             | VRT_STORAGE_<br>USAGE | Storage Usage           |
| VERTICA_STRG_<br>METRICS | GGE          | R64              | VRT_USED_DISK_GB      | Usage Dsk Space<br>(GB) |
| VERTICA_STRG_<br>METRICS | GGE          | R64              | VRT_FREE_DISK_GB      | Free Dsk Space<br>(GB)  |
| VERTICA_STRG_<br>METRICS | GGE          | R64              | VRT_DISK_UTIL         | Disk Util               |
| VERTICA_LONG_<br>TRANS   | KEY          | UTF8             | VRT_DB_POOL           | Cluster/Pool<br>Name    |
| VERTICA_LONG_<br>TRANS   | ATT          | UTF8             | VRT_DB_NAME           | Cluster Name            |
| VERTICA_LONG_<br>TRANS   | GGE          | R64              | VRT_DURATION_SEC      | Query Duration<br>(Sec) |
| VERTICA_LONG_<br>TRANS   | ATT          | UTF8             | VRT_NODE              | Node Instance<br>Name   |
| VERTICA_LONG_<br>TRANS   | ATT          | UTF8             | VRT_QUERY             | Long Running<br>Query   |
| VERTICA_LONG_<br>TRANS   | ATT          | UTF8             | VRT_RSRC_POOL         | Resource Pool<br>Name   |

## Send documentation feedback

If you have comments about this document, you can contact the documentation team by email. If an email client is configured on this system, click the link above and an email window opens with the following information in the subject line:

#### Feedback on User Guide (OMi Management Pack for Vertica 1.00)

Just add your feedback to the email and click send.

If no email client is available, copy the information above to a new message in a web mail client, and send your feedback to docfeedback@hpe.com.

We appreciate your feedback!